## **Online Registration for Classes at Manyet Dance**

- 1. Navigate to <u>https://app.mydanceworks.net/customer/Login.aspx?parentid=AK601401J</u> or click on "Manyet Online Account Login" in the bottom menu of manyetdance.com
- 2. Determine your path to log in:
  - You will have an existing account if you or your children have previously enrolled in a Manyet Dance session and you set up an account when registering
    - Enter your user name and password then click "Log in"
    - If you have forgotten your password, click on the "Forgot password?" link below the "Log in" button
  - If you are a new student or parent of a new student, click on the "Create or activate your account" to create your account

| M⊡A~N≈Y⊂E=T                                 |  |
|---------------------------------------------|--|
| Manyet Dance, LLC                           |  |
| Email address                               |  |
| At Password                                 |  |
| Keep me logged in on this computer          |  |
| Log in                                      |  |
| Forgot password?                            |  |
| Create or activate your account             |  |
| I have reviewed and accept the Terms of Use |  |
| Log in Classes                              |  |

- 3. You can view the available classes for each session with open registration by clicking on the "Classes" link at the bottom of the page
- 4. If you have any issues with logging in, please contact Manyet Dance Web Support at <u>websupport@manyetdance.com</u>

- 5. After you log in, you will be redirected to your account page; click on "Register" in the top menu and then select "Register all students" or pick an individual student to register
  - **Tip:** If you have multiple students to register, but not every student who is on your account will be dancing in the selected session, you can select "Register all students" and then click the "Cancel registration" button in the top right corner for any students who do not need to be registered for the session. This will save time because you will not need to confirm all account information (steps 6 through 9) multiple times.

|            |                 |                       |         |                  | 💄 Becki 🗸 |  |
|------------|-----------------|-----------------------|---------|------------------|-----------|--|
|            |                 |                       |         |                  |           |  |
| Account ii | nfo             |                       |         |                  |           |  |
|            | Contact inf     | o Becki Jean          |         |                  |           |  |
|            |                 |                       |         |                  |           |  |
|            |                 |                       |         |                  |           |  |
|            | Credit card inf | o Rebecca Jean        |         | Edit credit card |           |  |
|            | Balanc          | e \$0.00 Mako         | naumont |                  |           |  |
|            | Lact paymo      | at                    | payment |                  |           |  |
|            | Last paymen     | "                     |         |                  |           |  |
| Students   |                 |                       |         |                  |           |  |
|            | Becki Jea       | I <b>n</b> View notes |         |                  |           |  |
|            |                 | View classes          |         |                  |           |  |
|            | Georgia Jea     | n View notes          |         |                  |           |  |
|            |                 | View classes          |         |                  |           |  |
|            | Lewis Jea       | n View notes          |         |                  |           |  |

- 6. Enter the ACCOUNT INFORMATION for the family. This should be the parent information for students who are minors or your own information if you are an adult. You will enter student information later in the process as you register each one for classes.
  - **Tip:** Even though First Name and Last Name are the only required fields, you will eventually need to enter address and phone number to allow Manyet Dance to contact you in the future.
  - Click the "Next" button in the bottom right corner

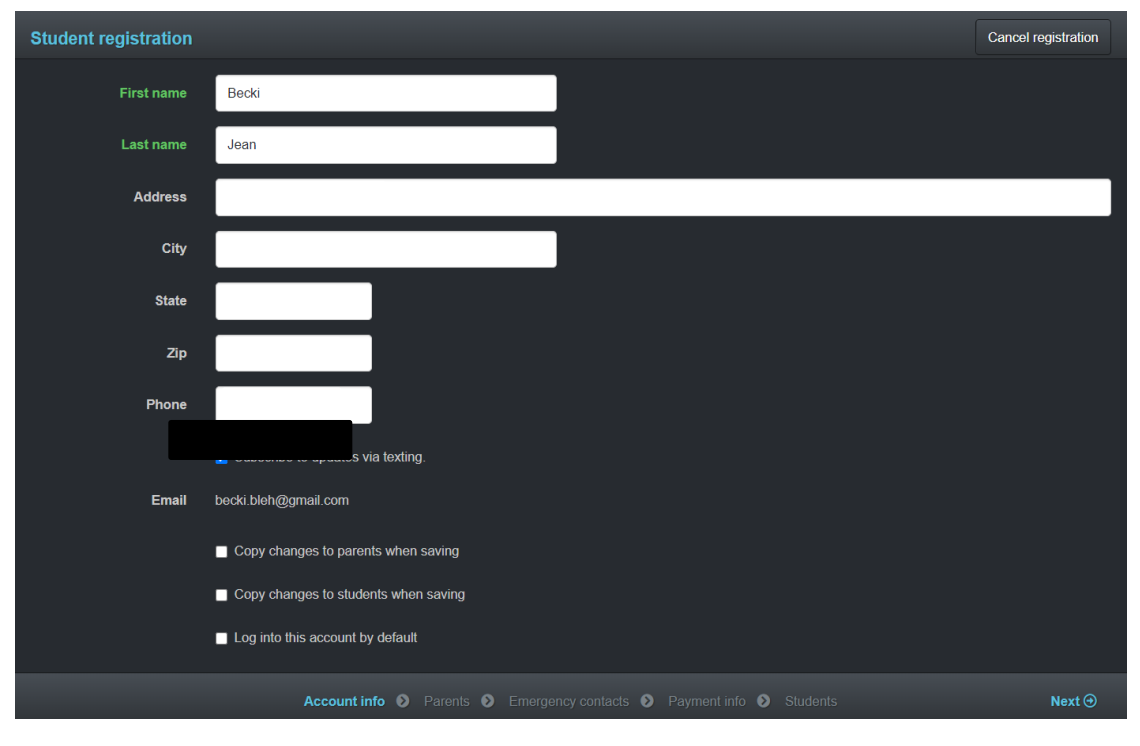

- 7. Confirm and save existing information by clicking the "Save" button or enter parent information for up to two parents of students who are minors by clicking the three dots next to each entry. If you are filling this out for yourself as an adult student, enter your own information for Parent 1.
  - Click the "Next" button in the bottom right corner

| Parents                                     |                                    | Parent 1 info                                       |          |        |
|---------------------------------------------|------------------------------------|-----------------------------------------------------|----------|--------|
| Up to two parents can be associated with ye | All highlighted fields are require | d.                                                  |          |        |
| Name                                        |                                    |                                                     |          |        |
| Becki Jean                                  | Name                               | Becki Jean                                          | J        |        |
|                                             | Home phone                         |                                                     |          |        |
| (No parent information entered)             | Work phone                         |                                                     |          |        |
|                                             | Cell phone                         |                                                     |          |        |
|                                             |                                    | Subscribe Becki Jean to updates via texting.        |          |        |
|                                             | Email                              |                                                     |          |        |
|                                             |                                    |                                                     |          |        |
|                                             |                                    |                                                     | Save     |        |
|                                             |                                    |                                                     |          |        |
|                                             |                                    |                                                     |          |        |
|                                             |                                    |                                                     |          |        |
| ⊕ Previous                                  | Account info <b>Parents</b>        | Emergency contacts <b>()</b> Payment info <b>()</b> | Students | Next ⊕ |

- 8. Confirm and save existing information by clicking the "Save" button or enter emergency contact information for up to 4 contacts by clicking the three dots next to each entry.
  - Click the "Next" button in the bottom right corner

| Student registration                      |                            |                          |      |  |
|-------------------------------------------|----------------------------|--------------------------|------|--|
| Emergency contacts                        |                            | Emergency contact 1 info |      |  |
| Up to four emergency contacts can be asso | All highlighted fields are | e required.              |      |  |
|                                           | Name                       |                          |      |  |
| Kelley Bleh (mother)                      | Hume                       |                          |      |  |
|                                           | Home phone                 |                          |      |  |
| (No contact information entered)          |                            |                          | _    |  |
| (No contact information entered)          |                            |                          | Save |  |
| (No contact information entered)          |                            |                          |      |  |
|                                           |                            |                          |      |  |
|                                           |                            |                          |      |  |
|                                           |                            |                          |      |  |
|                                           |                            |                          |      |  |
|                                           |                            |                          |      |  |
|                                           |                            |                          |      |  |
| Previous                                  |                            |                          |      |  |

- 9. If the saved credit card information is correct, click the "Next" button in the bottom right corner.
  - Otherwise, edit the information, remove the card and add a new one or add a new credit card entirely.
  - Be sure to select the check box next to "Use credit card for recurring billing?" if you would like for tuition payments to be automatically charged to this card. You will receive the billing statement before being charged, so you will be able to call the office if you have questions before being charged.
  - After all updates have been saved, click the "Next" button in the bottom right corner.

| Student registration                                   |                                                                                     | Cancel registration |
|--------------------------------------------------------|-------------------------------------------------------------------------------------|---------------------|
| Saved credit card                                      |                                                                                     |                     |
| Credit card info<br>Cardholder name<br>Billing address | Edit cardholder name<br>Edit billing address                                        |                     |
| Enter new credit card                                  |                                                                                     |                     |
| All highlighted fields are requ                        | iired.                                                                              |                     |
| Card type                                              |                                                                                     |                     |
| Card number                                            | Card number                                                                         |                     |
| Exp. date                                              | 01 🗸 20 🗸                                                                           |                     |
| First name     Previous                                | Eirst name<br>Account info O Parents O Emergency contacts O Payment info O Students | Next ⊙              |

10. Confirm and save existing information for the student by clicking the "Save" button or enter the student information.

| Student registration             |                                                                   | Cancel registration |
|----------------------------------|-------------------------------------------------------------------|---------------------|
| Georgia Jean                     |                                                                   |                     |
| All highlighted fields are requi | ed.                                                               |                     |
| First name                       | (Georgia                                                          |                     |
| Last name                        | Jean                                                              |                     |
| Student number                   | 24060                                                             |                     |
| Gender                           | o Female ● Male                                                   |                     |
| Address                          |                                                                   |                     |
| City                             |                                                                   |                     |
| State                            |                                                                   |                     |
| Zip                              |                                                                   |                     |
| Home phone                       |                                                                   |                     |
| • Previous                       | Account info  Parents  Emergency contacts  Payment info  Students | Next ⊙              |

• Click the "Next" button in the bottom right corner

- 11. Add notes for to the student you are registering.
  - **Tip:** If the scheduling requests or other notes apply to the entire family, refer to step #17 to see how you can submit a note for the entire account, instead of entering it multiple times for each student.
  - In the "General notes" section, some suggested items include:
    - Interested Dance Troupes (Mini, Powder Puff, Junior, Senior, Elite, Hip Hop, Show Troupe)
    - Previous dance experience
    - How you heard about Manyet Dance
    - Any other scheduling requests or information you feel is important, for example, preferred day of the week, must start after 5pm, etc.
  - It is very important that the "Medical notes" and "Allergy notes" are accurate for all students. This information is provided to teachers for quick reference in case of an emergency during class.
  - When all notes have been added, click "Next" in the bottom right corner.

| Student registration             |                                                                 | Cancel registration |
|----------------------------------|-----------------------------------------------------------------|---------------------|
| Georgia Jean<br><sub>Notes</sub> |                                                                 |                     |
| General notes Add note           |                                                                 |                     |
| Medical notes Add note           |                                                                 |                     |
| Allergy notes Add note           |                                                                 |                     |
|                                  |                                                                 |                     |
|                                  |                                                                 |                     |
|                                  |                                                                 |                     |
|                                  |                                                                 |                     |
| Previous                         | Account info S Parents Emergency contacts Payment info Students | Next ⊙              |

12. Select the correct session from the drop-down option

- Tip: Click the "More options" link to enable options to sort, view and filter the class list
- **Tip:** Click the "Notes/requirements" link for each class to view the class description, in addition to any prerequisites, dance attire or special notes about the class.
- **Tip:** We build our schedule around the requests of our dance families, therefore, all classes are shown with a starting time of **1PM on Monday**.
  - Please pay attention to the description, which indicates the possible DAYTIME, EVENING or SATURDAY
    option for each level of our classes, rather than the exact day and time.
  - For example, "BTT BEG SATURDAY Ages: 5 6" represents a Ballet, Tap & Tumbling class on Saturday mornings for 5-6 year old dancers
- Click the "Request" button to the right of the class
- Click "Request" on the pop up window to confirm your registration request
- You will see the "Pending approval" message in orange and the "cancel request" link in grey; you may click on this if you would like to cancel the request to be enrolled in that class before it is approved
- Click "Next" in the bottom right corner.

| Student registration                                                                                                    |                                                                                                    | Cancel registration            |  |  |  |
|----------------------------------------------------------------------------------------------------|----------------------------------------------------------------------------------------------------|--------------------------------|--|--|--|
| Georgia Jean                                                                                                    |                                                                                                    |                                |  |  |  |
| Classes                                                                                                    |                                                                                                    |                                |  |  |  |
| After you have finished your registration for the Fall 2020 session, please use the "Notes" tab above to provide us with important information about the registration for your dancer(s). This will help us to customize the schedule better. Here are few suggestions of items that you might include in your notes to the studio: |                                                                                                    |                                |  |  |  |
|                                                                                                    | interested Darce Houpes (min, Forder Fun, Junio, Seino, Line, Fin) Hop)<br>Previous dance experience<br>How you haard about us |                                |  |  |  |
| Any other sched                                                                                                    | uling requests or information you feel is important, for example, preferred day of the week, must start after 5pm, etc.        |                                |  |  |  |
| 2020 - 2021 Dance Year                                                                                                    | ✓ More options                                                                                                    |                                |  |  |  |
| Class                                                                                                    | Teacher                                                                                                    |                                |  |  |  |
| TTUNES - BEG - Tiny Tunes - DAYTIME<br>Mon - 1:00am - 2:00am<br>Ages: 2 - 3<br>Room HH1 (Key 30001)                                                                                                    | No teacher assigned Re                                                                                                    | quest                          |  |  |  |
| TTUNES - BEG - Tiny Tunes - EVENING<br>Mon - 1:00am - 2:00am<br>Ages: 2 - 3<br>Room HH1 (Key 30002)                                                                                                    | No teacher assigned Pending cance                                                                                              | <b>j approval</b><br>I request |  |  |  |
| TTUNES - BEG - Tiny Tunes - SATURDAY<br>Mon - 1:00am - 2:00am<br>Ages: 2 - 3                                                                                                    | No teacher assigned Re                                                                                                    | quest                          |  |  |  |
| ⊕ Previous                                                                                                    | Account info O Parents O Emergency contacts O Payment info O Students                                                          | Next ⊙                         |  |  |  |

13. If you are enrolling a student in multiple classes, you will receive an error message warning that the student is enrolled in a class that conflicts with another class; click "Request" to proceed with registration

| Georgia Jean                                                                                       | Request class ×                                                                                                    |                                                                                         |
|----------------------------------------------------------------------------------------------------|----------------------------------------------------------------------------------------------------|-----------------------------------------------------------------------------------------|
| Classes                                                                                            | Click Request to confirm that you'd like to request enrollment in this class.                                                                                          |                                                                                         |
| After you have finished your registration for<br>us to c<br>Any other s:                           | TTUNES - BEG - Tiny Tunes - DAYTIME<br>Mon - 1:00am - 2:00am<br>Session: 2020 - 2021 Dance Year<br>Teacher: No teacher assigned<br>Ages: 2 - 3<br>Room HH1 (Key 30001) | the registration for your dancer(s). This will help<br>the studio:<br>t after 5pm, etc. |
| 2020 - 2021 Dance Year                                                                             | ▲ The schedule for the above class conflicts with one or more enrolled/pending classes, listed below. Click <b>Request</b> to request the class                        | 15                                                                                      |
| TTUNES - BEG - Tiny Tunes - DAYTIM<br>Mon - 1:00am - 2:00am<br>Ages: 2 - 3<br>Room HH1 (Key 30001) | anyway.<br>TTUNES - BEG - Tiny Tunes - EVENING<br>Mon - 1:00am - 2:00am                                                                                                | Request                                                                                 |
| TTUNES - BEG - Tiny Tunes - EVENIN<br>Mon - 1:00am - 2:00am<br>Ages: 2 - 3<br>Room HH1 (Key 30002) |                                                                                                    | Pending approval<br>cancel request                                                      |
| TTUNES - BEG - Tiny Tunes - \$ATURD<br><b>Mon - 1:00am - 2:00am</b><br>Ages: 2 - 3                 | Request Cancel                                                                                                    | Request                                                                                 |
|                                                                                                    |                                                                                                    |                                                                                         |

14. After all requested classes have been selected, click the "Submit requests" button in the bottom right corner

| Student registration                                                                                |                                                                                                    | Cancel registration                    |
|----------------------------------------------------------------------------------------------------|----------------------------------------------------------------------------------------------------|----------------------------------------|
| Georgia Jean<br><sub>Classes</sub>                                                                  |                                                                                                    |                                        |
| After you have finished your registration for the<br>us to cust                                     | Fall 2020 session, please use the "Notes" tab above to provide us with important information about the registration<br>omize the schedule better. Here are few suggestions of items that you might include in your notes to the studio:                       | n for your dancer(s). This will help   |
| Any other sche                                                                                      | Interested Dance Troupes (Mini, Powder Puff, Junior, Senior, Elite, Hip Hop)<br>Previous dance experience<br>How you heard about us<br>duling requests or information you feel is important, for example, preferred day of the week, must start after 5pm, et |                                        |
| 2020 - 2021 Dance Year                                                                              | ✓ More options                                                                                                    |                                        |
| Class                                                                                               | Teacher                                                                                                    | ubmit requests 1                       |
| TTUNES - BEG - Tiny Tunes - DAYTIME<br>Mon - 1:00am - 2:00am<br>Ages: 2 - 3<br>Room HH1 (Key 30001) | No teacher assigned                                                                                                    | ending submission<br>submit/cancel now |
| TTUNES - BEG - Tiny Tunes - EVENING<br>Mon - 1:00am - 2:00am<br>Ages: 2 - 3<br>Room HH1 (Key 30002) | No teacher assigned                                                                                                    | Pending approval<br>cancel request     |
| TTUNES - BEG - Tiny Tunes - SATURDAY<br>Mon - 1:00am - 2:00am                                       | ,<br>No teacher assigned                                                                                                    | Request                                |
| ⊕ Previous                                                                                          | Account info  Parents  Ernergency contacts  Payment info  Students                                                                                                    | Submit requests                        |

15. Review the class selections and click "Submit requests" on the pop up window

| Student registration                                                                                |                                                                                                    | Cancel registration                                             |
|----------------------------------------------------------------------------------------------------|----------------------------------------------------------------------------------------------------|-----------------------------------------------------------------|
| Georgia Jean                                                                                        | Submit requests ×                                                                                                    |                                                                 |
| Classes                                                                                             | Review your class selections below, then click <b>Submit requests</b> to submit them to the studio for approval.                   |                                                                 |
| After you have finished your registration for<br>us to c                                            | Class     Actions       TTUNES - BEG - Timy Tunes - DAYTIME<br>Mon - 1:00am - 2:00am<br>Session: 2020 - 2021 Dance Year     Remove | the registration for your dancer(s). This will help the studio: |
| Any other so                                                                                        |                                                                                                    | t after 5pm, etc.                                               |
| 2020 - 2021 Dance Year                                                                              | Submit requests Cancel                                                                                                    | IS                                                              |
|                                                                                                    |                                                                                                    | Submit requests                                                 |
| TTUNES - BEG - Tiny Tunes - DAYTIME<br>Mon - 1:00am - 2:00am<br>Ages: 2 - 3<br>Room HH1 (Key 30001) |                                                                                                    |                                                                 |
| TTUNES - BEG - Tiny Tunes - EVENING<br>Mon - 1:00am - 2:00am<br>Ages: 2 - 3<br>Room HH1 (Key 30002) |                                                                                                    |                                                                 |
| TTUNES - BEG - Tiny Tunes - SATURDA<br>Mon - 1:00am - 2:00am                                        | No teacher assigned                                                                                                    | Request                                                         |
|                                                                                                    | Account info  Parents  Emergency contacts  Payment info  Students                                                                  |                                                                 |

16. You will receive a confirmation message and after clicking "OK" you will either be directed to register your next student for classes or you will be redirected to your account page.

| Student registration                                                                                       |                                                                                                    |                                                                    |
|----------------------------------------------------------------------------------------------------|----------------------------------------------------------------------------------------------------|--------------------------------------------------------------------|
| Georgia Jean                                                                                               | Registration submitted ×                                                                                                    |                                                                    |
| Classes                                                                                                    | Thank you for submitting your registration online!                                                                                                    |                                                                    |
| After you have finished your registration for<br>us to c                                                   | Please note that the status of your registration request will show as "Pending Approval" until your registration has been<br>accepted. If your Spring/Summer/Weiter class will need to be cancelled due to low attendance, you will hear from the office<br>directly within a week of the start of the class.<br><b>Please use one of these three options to pay tuition BEFORE classes begin:</b><br>• Pay online with credit card<br>• Call the Southpate office (859.781.0061) to pay via credit card<br>• Stoo in to the Southpate office (000000000000000000000000000000000000 | the registration for your dancer(s). This will help<br>the studio: |
| Any other st                                                                                               | <ul> <li>Pay via credit card, check or cash</li> <li>Mail a check to the Southgate office with the student name in the memo</li> </ul>                                                                                                    | t after 5pm, etc.                                                  |
| 2020 - 2021 Dance Year                                                                                     | We look forward to dancing with you!                                                                                                    | IS                                                                 |
| Class                                                                                                    | OV.                                                                                                    |                                                                    |
| TTUNES - BEG - Tiny Tunes - DAYTIM<br>Mon - 1:00am - 2:00am<br>Ages: 2 - 3<br>Room HH1 (Key 30001)         | No teacher assigned                                                                                                    |                                                                    |
| TTUNES - BEG - Tiny Tunes - EVENING<br><b>Mon - 1:00am - 2:00am</b><br>Ages: 2 - 3<br>Room HH1 (Key 30002) |                                                                                                    |                                                                    |
| TTUNES - BEG - Tiny Tunes - SATURDA<br>Mon - 1:00am - 2:00am<br>Ages: 2 - 3                                |                                                                                                    | Request                                                            |
| ⊕ Previous                                                                                                 | Account info O Parents O Emergency contacts O Payment info O Students                                                                                                    | Submit requests                                                    |

- 17. If you would like to enter notes that apply to everyone in the account, click "Account" in the top menu and then select "Notes"
  - Click "Add note" to enter information about the account

|              | Account - | Transactions <del>-</del> | Students <del>-</del> | Register <del>-</del> |  | 💄 Becki 🗸 |
|--------------|-----------|---------------------------|-----------------------|-----------------------|--|-----------|
| Home / Notes |           |                           |                       |                       |  |           |
| Notes        | Add note  |                           |                       |                       |  |           |
|              |           |                           |                       |                       |  |           |
|              |           |                           |                       |                       |  |           |
|              |           |                           |                       |                       |  |           |
|              |           |                           |                       |                       |  |           |
|              |           |                           |                       |                       |  |           |